### WFDSS NextGen

Focus Group Session 6 – Relative Risk (RR) & Organization Assessment (OA)

### WFDSS Next Gen — RR & OA follow PMS 236- NWCG Wildland Fire Risk and Complexity Assessment

 <u>https://www.nwcg.gov/sites/default</u> /files/publications/pms236.pdf

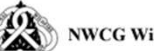

#### NWCG Wildland Fire Risk and Complexity Assessment, PMS 236

The NWCG Wildland Fire Risk and Complexity Assessment should be used to evaluate firefighter safety issues, assess risk, and identify the appropriate incident management organization. Determining incident complexity is a subjective process based on examining a combination of indicators or factors. An incident's complexity can change over time; incident managers should periodically re-evaluate incident complexity to ensure that the incident is managed properly with the right resources.

#### Instructions:

Incident Commanders should complete Part A and Part B and relay this information to the Agency Administrator. If the fire exceeds initial attack or will be managed to accomplish resource management objectives, Incident Commanders should also complete Part C and provide the information to the Agency Administrator.

#### Part A: Firefighter Safety Assessment

Evaluate the following items, mitigate as necessary, and note any concerns, mitigations, or other information.

| Evaluate these items                                                                                            | Concerns, mitigations, notes |
|----------------------------------------------------------------------------------------------------|------------------------------|
| Lookouts, Communication,<br>Escape Routes, and Safety<br>Zones (LCES)                                           |                              |
| Fire Orders and Watch Out Situations.                                                                           |                              |
| Multiple operational periods have<br>occurred without achieving initial<br>objectives.                          |                              |
| Incident personnel are<br>overextended mentally and/or<br>physically and are affected by<br>cumulative fatigue. |                              |
| Communication is ineffective with tactical resources and/or dispatch.                                           |                              |
| Operations are at the limit of span of control.                                                                 |                              |
| Aviation operations are complex<br>and/or aviation oversight is<br>lacking.                                     |                              |
| Logistical support for the incident is inadequate or difficult.                                                 |                              |

NWCG Wildland Fire Risk and Complexity Assessment

# WFDSS Next Gen – Search for the incident. Once you hover over the name, it will turn blue to indicate it is a clickable link.

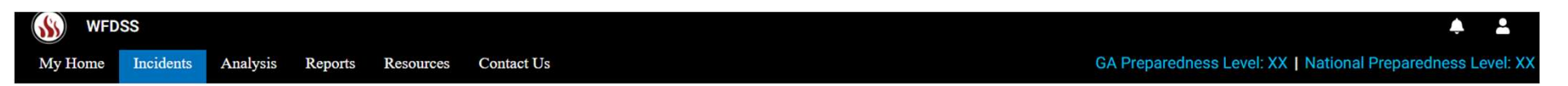

#### Incidents

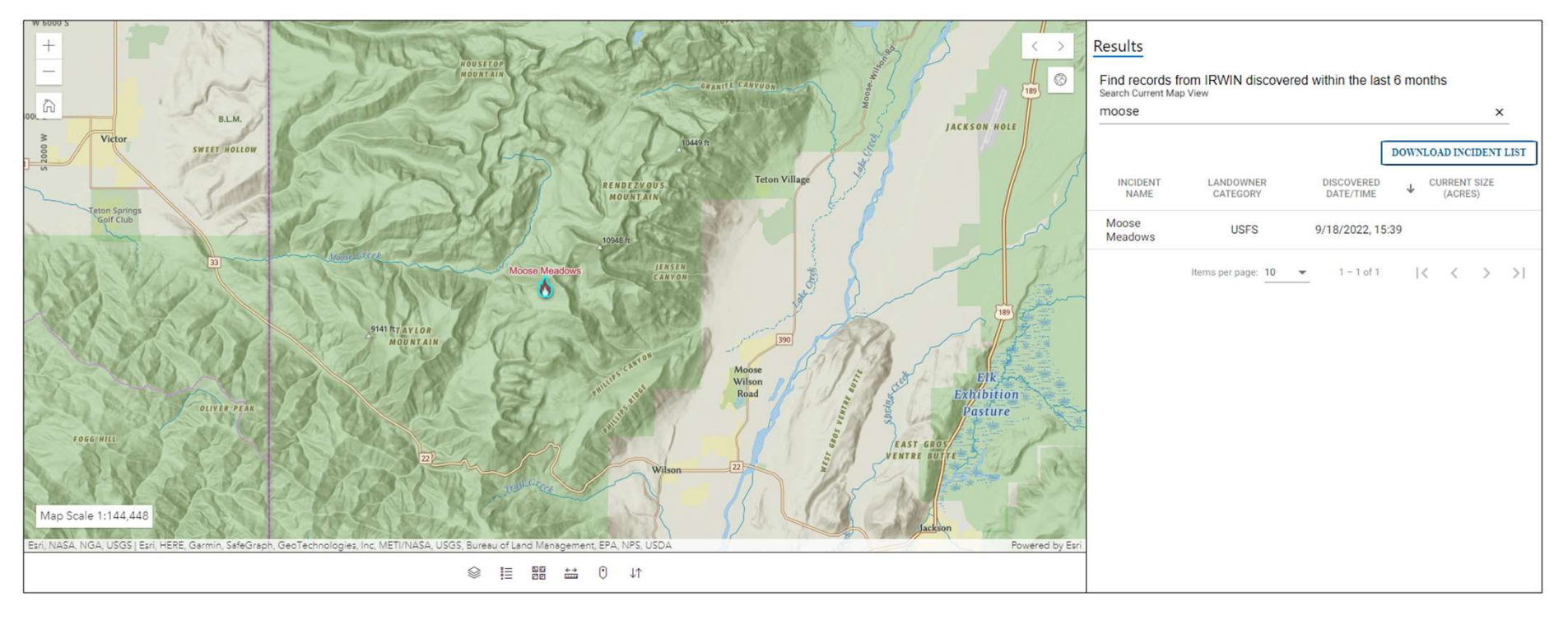

WFDSS Next Gen – Click VIEW to access the decision process. If it is the first time an incident decision process has been entered, the user will need to INITIATE RECORD in order to proceed.

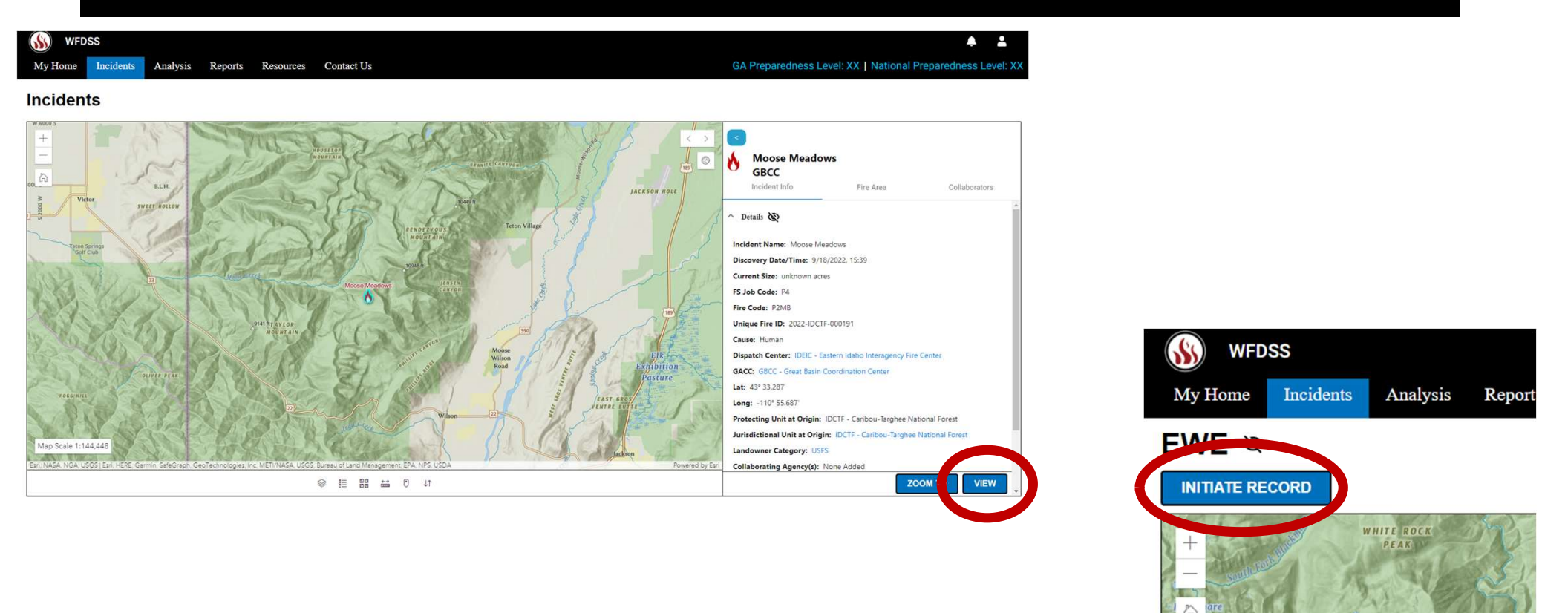

## WFDSS Next Gen —Click the Relative Risk Icon to access the relative risk inputs (located on the right-hand side)

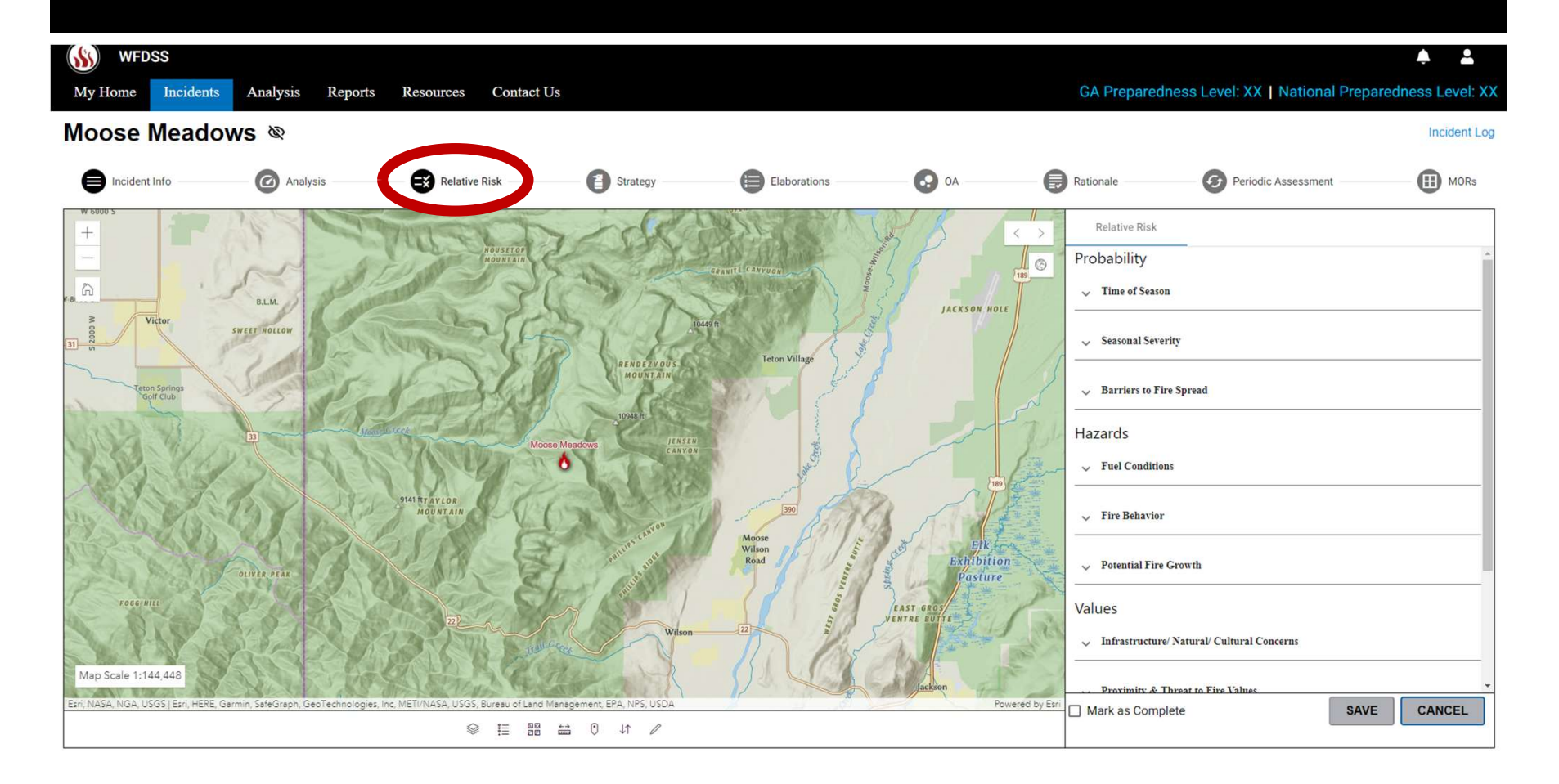

WFDSS Next Gen — The user can step through the inputs to the RR. WFDSS is working on providing onscreen help/guidance from PMS 236. The RR will start with the Probability inputs to ensure that the Time of Season, Seasonal Severity and Barriers to Fire Spread are considered for the remaining inputs.

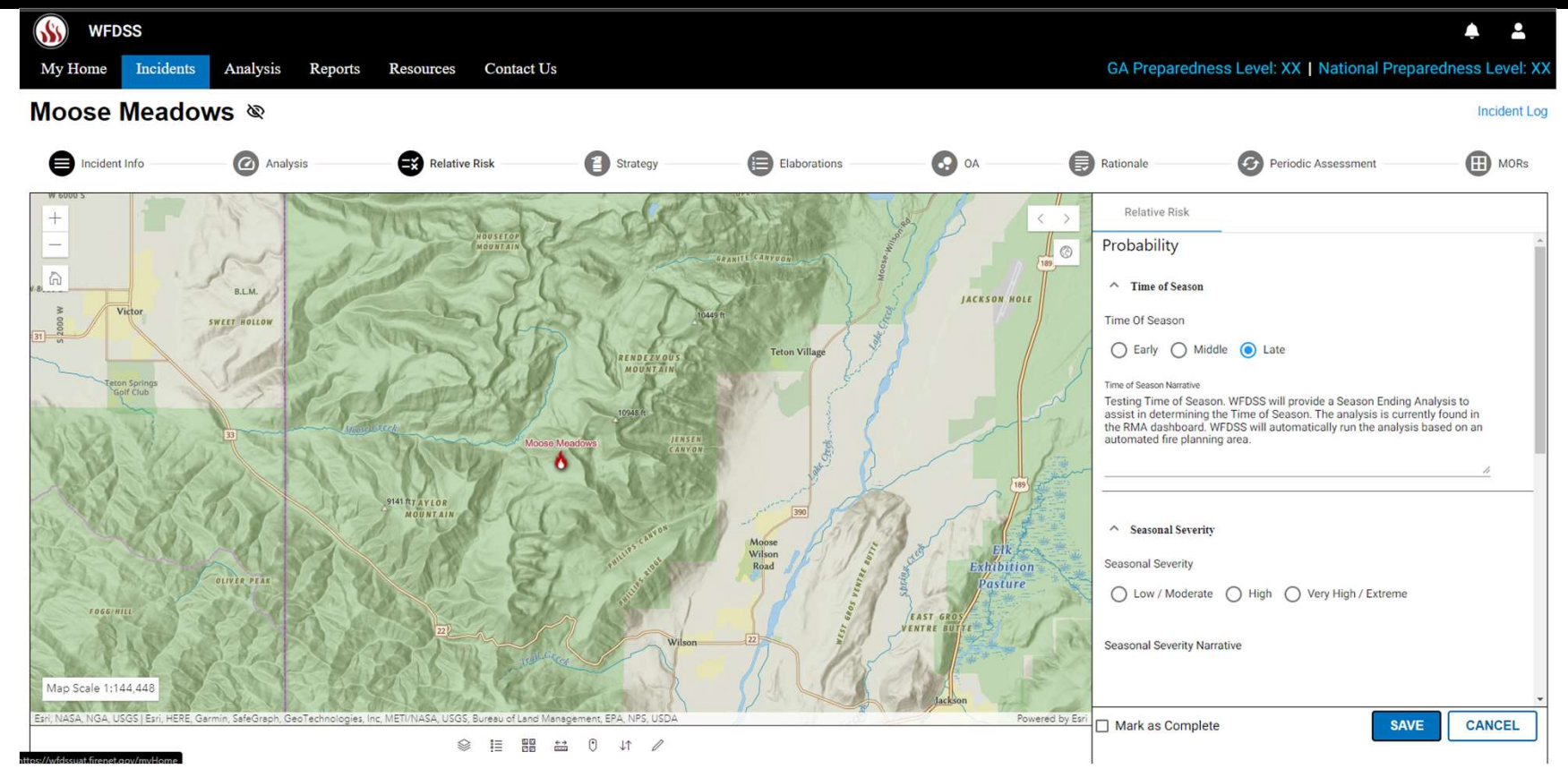

WFDSS Next Gen — The user will be provided links, map bookmarks or displays of pertinent information to inform the various inputs for Relative Risk and Org Assessment. Below is the Probability of Season ending event graph that currently can be calculated in the Risk Management Dashboard (RMA). WFDSS will automatically calculate the graph for the user.

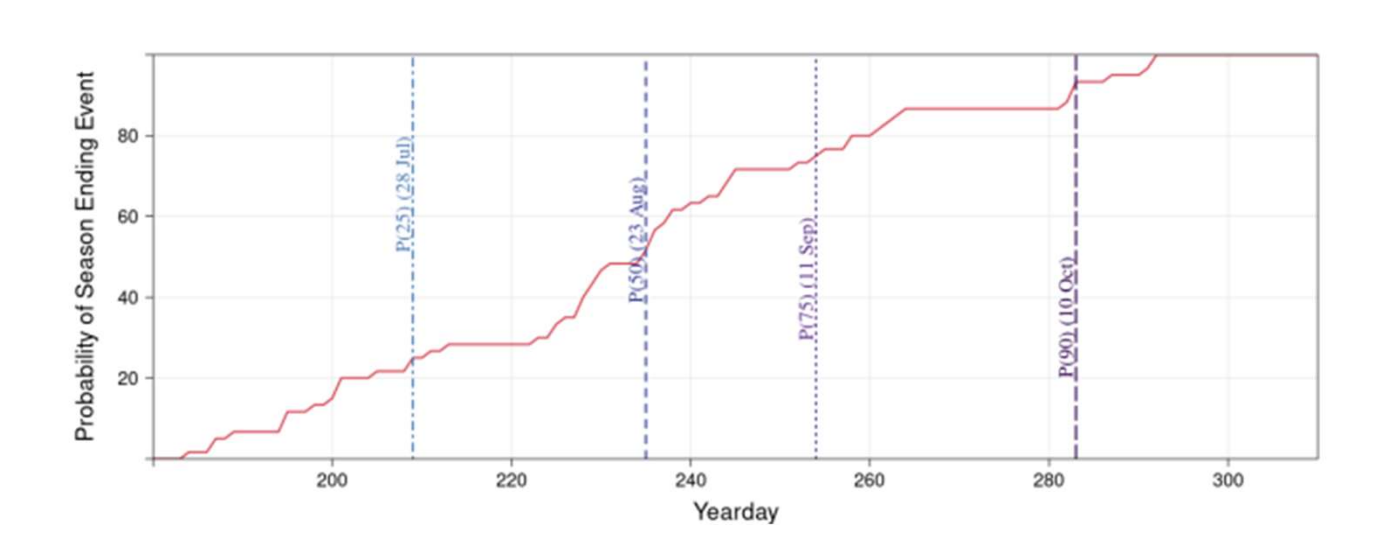

|                                                                                             | •                                                                                                    |                                                    |
|---------------------------------------------------------------------------------------------|----------------------------------------------------------------------------------------------------|----------------------------------------------------|
| Rationale                                                                                   | Periodic Assessment                                                                                                    | III MOR                                            |
| Relative Risk                                                                               |                                                                                                    |                                                    |
| Probability                                                                                 |                                                                                                    |                                                    |
| ^ Time of Season                                                                            |                                                                                                    |                                                    |
| Time Of Season                                                                              |                                                                                                    |                                                    |
| ◯ Early ◯ Mi                                                                                | ddle 🔘 Late                                                                                                    |                                                    |
| Time of Season Narrative                                                                    |                                                                                                    |                                                    |
| Testing Time of Seas<br>assist in determining<br>the RMA dashboard.<br>automated fire plann | son. WFDSS will provide a Season Ending<br>the Time of Season. The analysis is cun<br>WFDSS will automatically run the analys<br>ing area. | ) Analysis to<br>rently found in<br>is based on an |
|                                                                                             |                                                                                                    |                                                    |
| <ul> <li>Seasonal Severit</li> </ul>                                                        | ŷ.                                                                                                    |                                                    |
| Seasonal Severity                                                                           |                                                                                                    |                                                    |
| O Low / Moderat                                                                             | e 🔿 High 🔿 Very High / Extreme                                                                                                    |                                                    |
| Seasonal Severity No                                                                        | arrative                                                                                                    |                                                    |
|                                                                                             |                                                                                                    |                                                    |

### WFDSS Next Gen – Continuation of Probability inputs

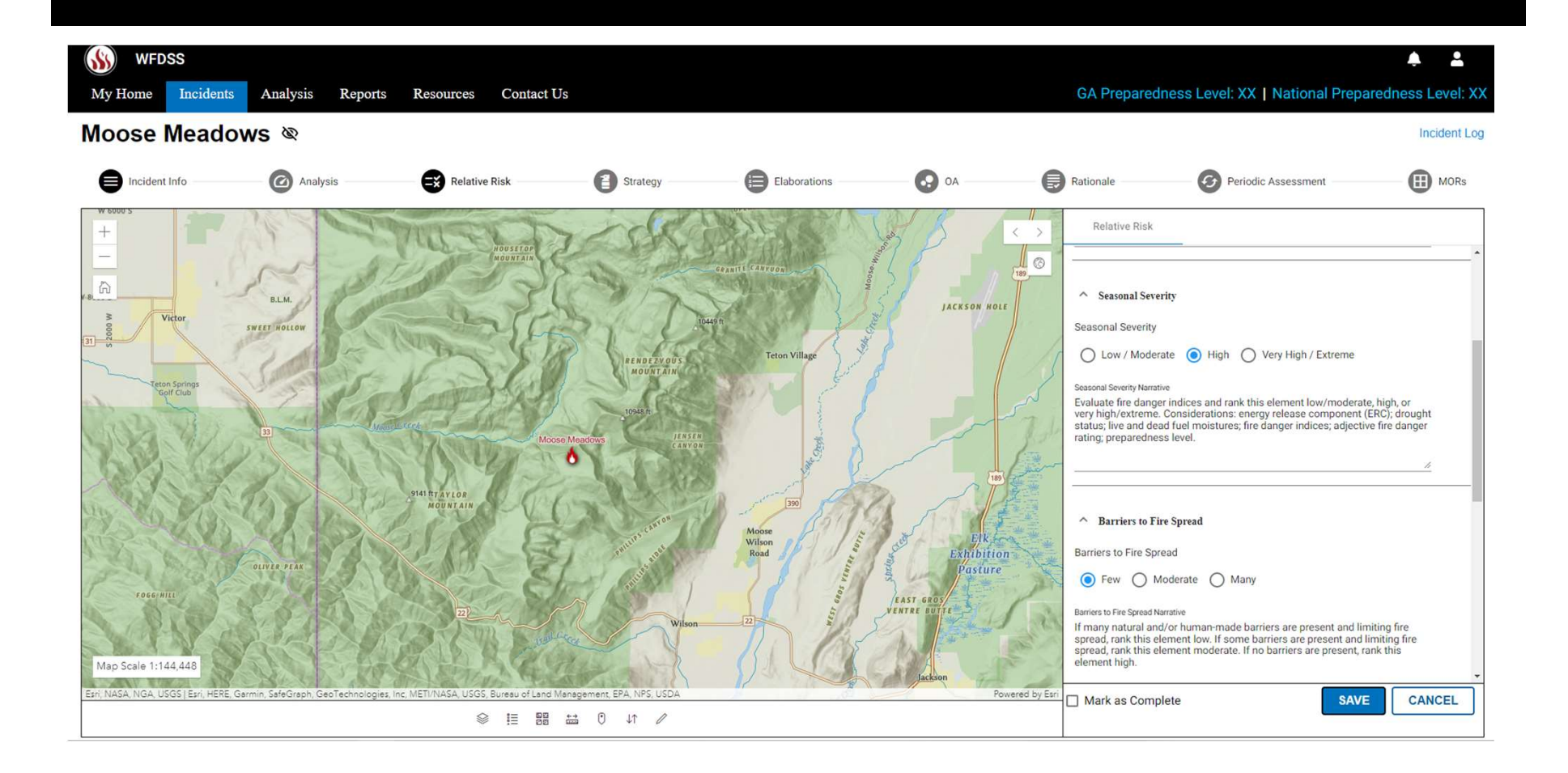

### WFDSS Next Gen – Hazard Assessment

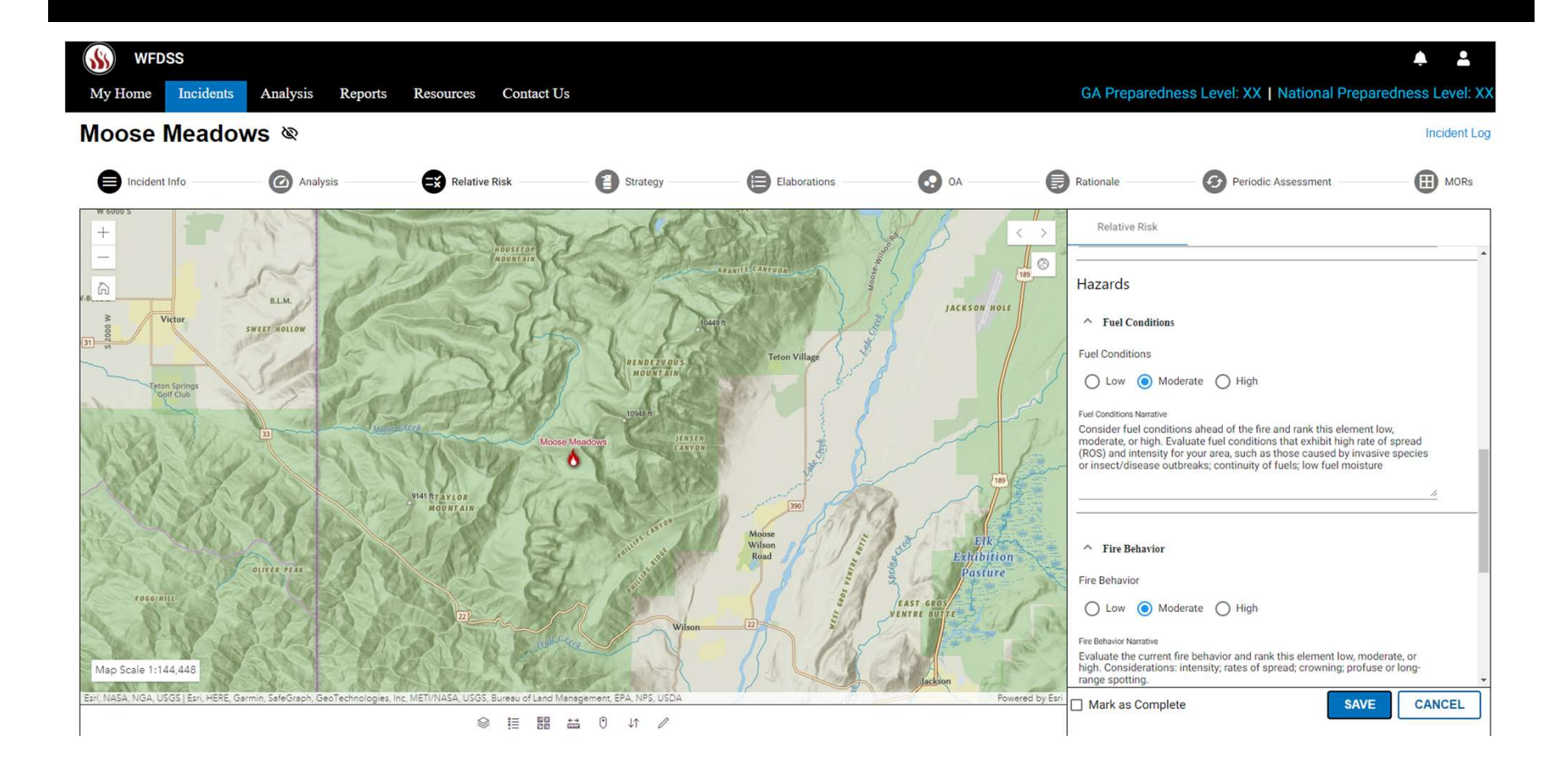

## WFDSS Next Gen – Continuation of Hazard assessment and moving into Values assessment

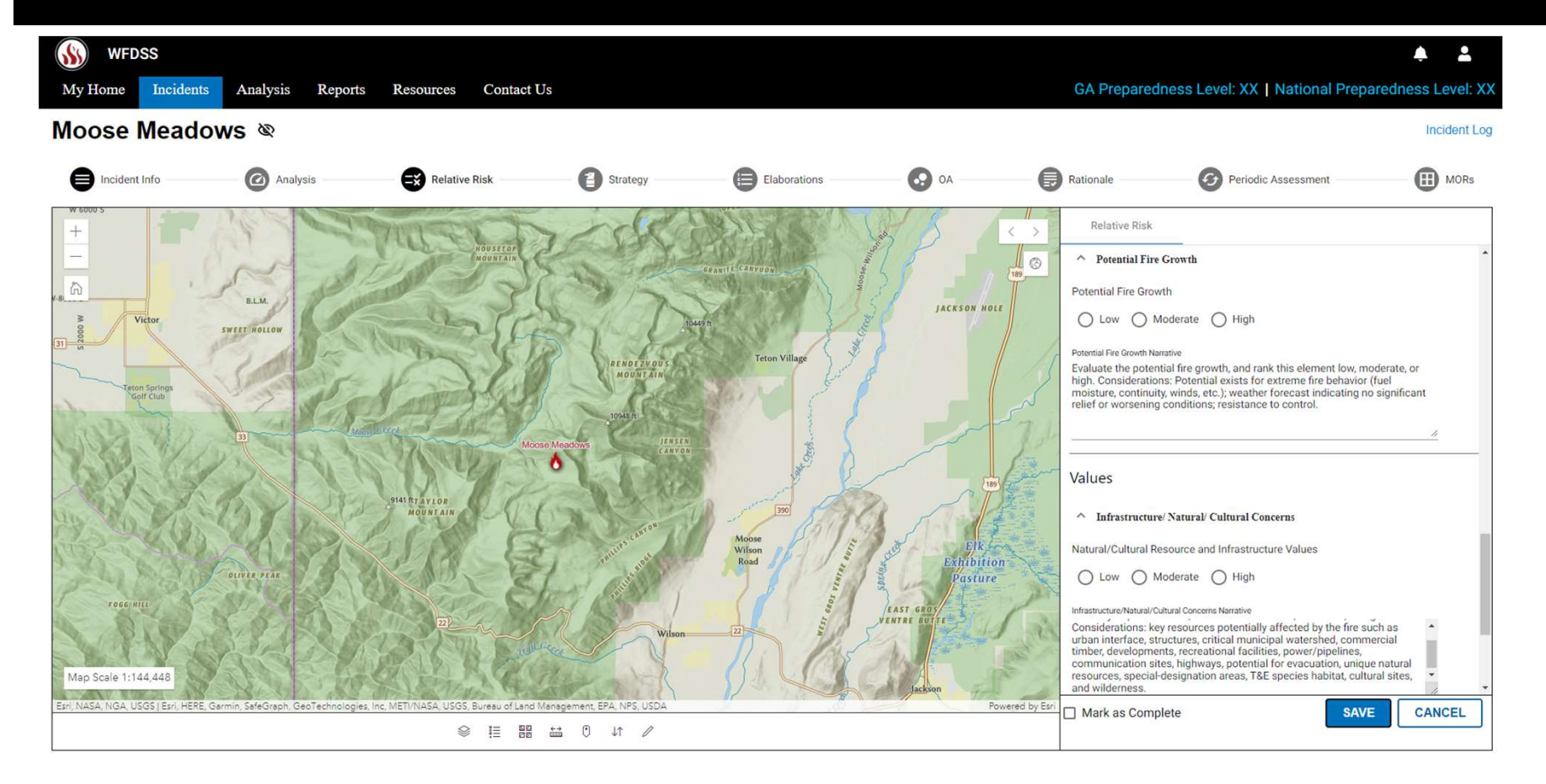

#### WFDSS Next Gen – Continuation of the Values Assessment

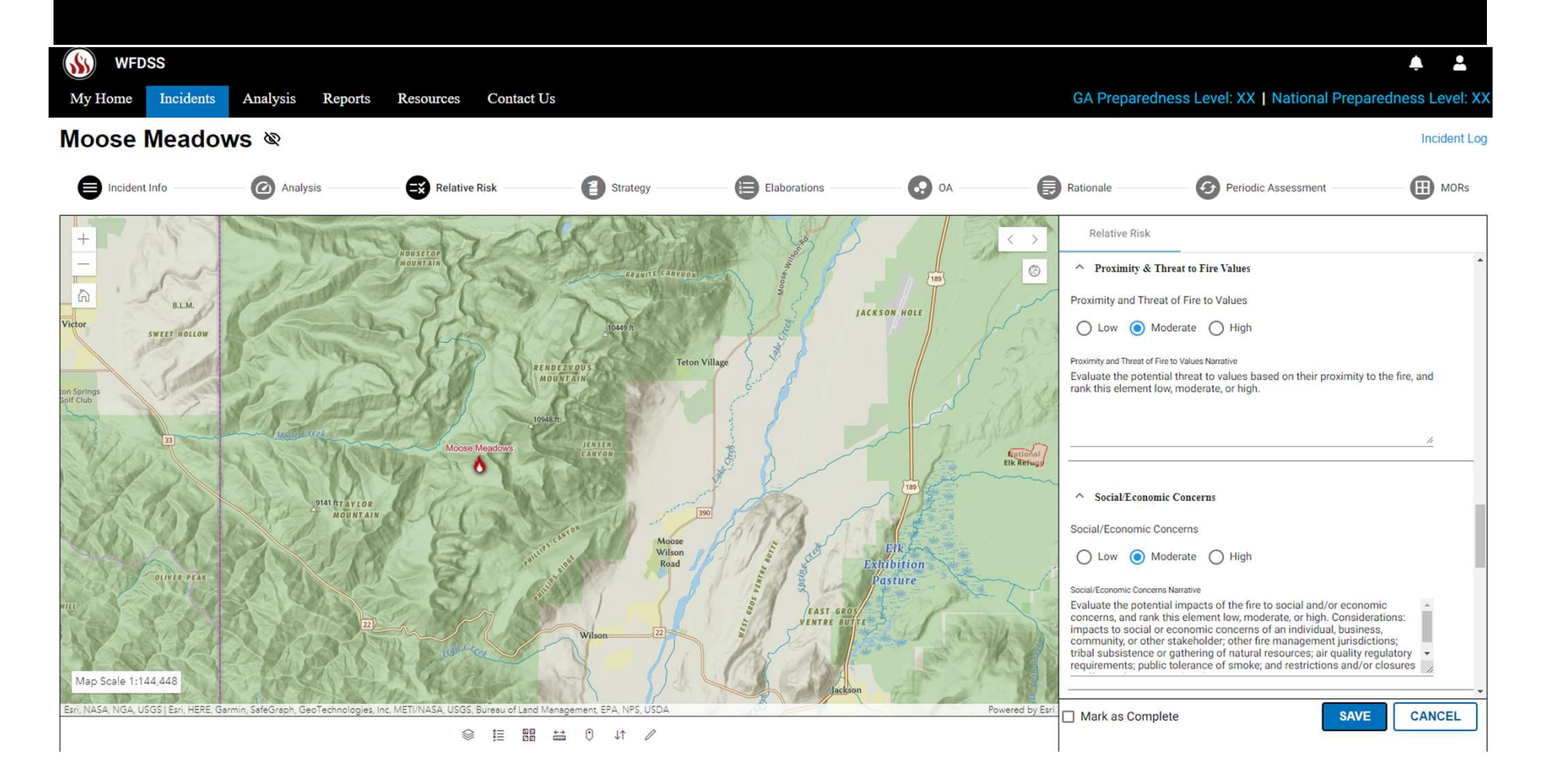

WFDSS Next Gen — Summary Results of the RR based on the PMS 236 process. User will need to choose a Relative Risk Rating and provide a narrative. Users will need to SAVE. Users can Mark as Complete to use results in the Organization Assements (OA).

Incident Loa

| 6               |   | Rationale           | Periodic                                         | Assessment                                   | MORs                         |
|-----------------|---|---------------------|--------------------------------------------------|----------------------------------------------|------------------------------|
| < >             |   | Relative Risk       |                                                  |                                              |                              |
|                 | F | Relative Risk Ratii | ng<br>s                                          |                                              |                              |
| Jun P           |   | Probability         | Time of Season                                   | Barriers to Fire<br>Spread                   | Seasonal Severity            |
|                 |   |                     | Late                                             | Few                                          | High                         |
|                 |   | Hazard              | Fuel Conditions                                  | Fire Behavior                                | Potential Fire<br>Growth     |
|                 |   |                     | Moderate                                         | Moderate                                     | Moderate                     |
|                 |   | Values              | Infrastructure/<br>Natural/ Cultural<br>Concerns | Proximity and<br>Threat of Fire to<br>Values | Social/ Economic<br>Concerns |
| 15 6            |   |                     | Moderate                                         | Moderate                                     | Moderate                     |
| Powered by Earl |   | ] Mark as Complete  |                                                  | SAV                                          | CANCEL                       |

| 0          | Rationale                                             |                                               | Periodic /                                                                 | MORs                     |                    |  |  |
|------------|-------------------------------------------------------|-----------------------------------------------|----------------------------------------------------------------------------|--------------------------|--------------------|--|--|
| >          | Relative Ri                                           | sk                                            |                                                                            |                          |                    |  |  |
| 0          | Values                                                |                                               | Concerns                                                                   | Values                   | Concerns           |  |  |
| /          |                                                       |                                               | Moderate                                                                   | Moderate                 | Moderate           |  |  |
| ~          | Rating                                                | Tally                                         | Relative Risk Rating F                                                     | Recommendation           |                    |  |  |
| S          | Low                                                   | 1                                             | Majority of the items<br>and/or High                                       | are Low, with a few item | s marked Moderate  |  |  |
| AN.        | Moderate                                              | 7                                             | Majority of the items<br>and/or High                                       | are Moderate, with a fee | w items marked Low |  |  |
| Mation     | High                                                  | 1                                             | Majority of the items are High, with a few items marked Low or<br>Moderate |                          |                    |  |  |
|            | Relative Risk R Low Relative Risk Rating Document why | ating<br>) Modera<br>Narrative<br>the relativ | te 🔵 High<br>ve risk rating was select                                     | ed                       |                    |  |  |
| ed by Earl | ] Mark as Co                                          | mplete                                        |                                                                            | SAV                      | E CANCEL           |  |  |

Incident Log

### WFDSS Next Gen – NOTE: The process icons become dark once the user has visited them. The greyed-out icons still need to be visited/entered.

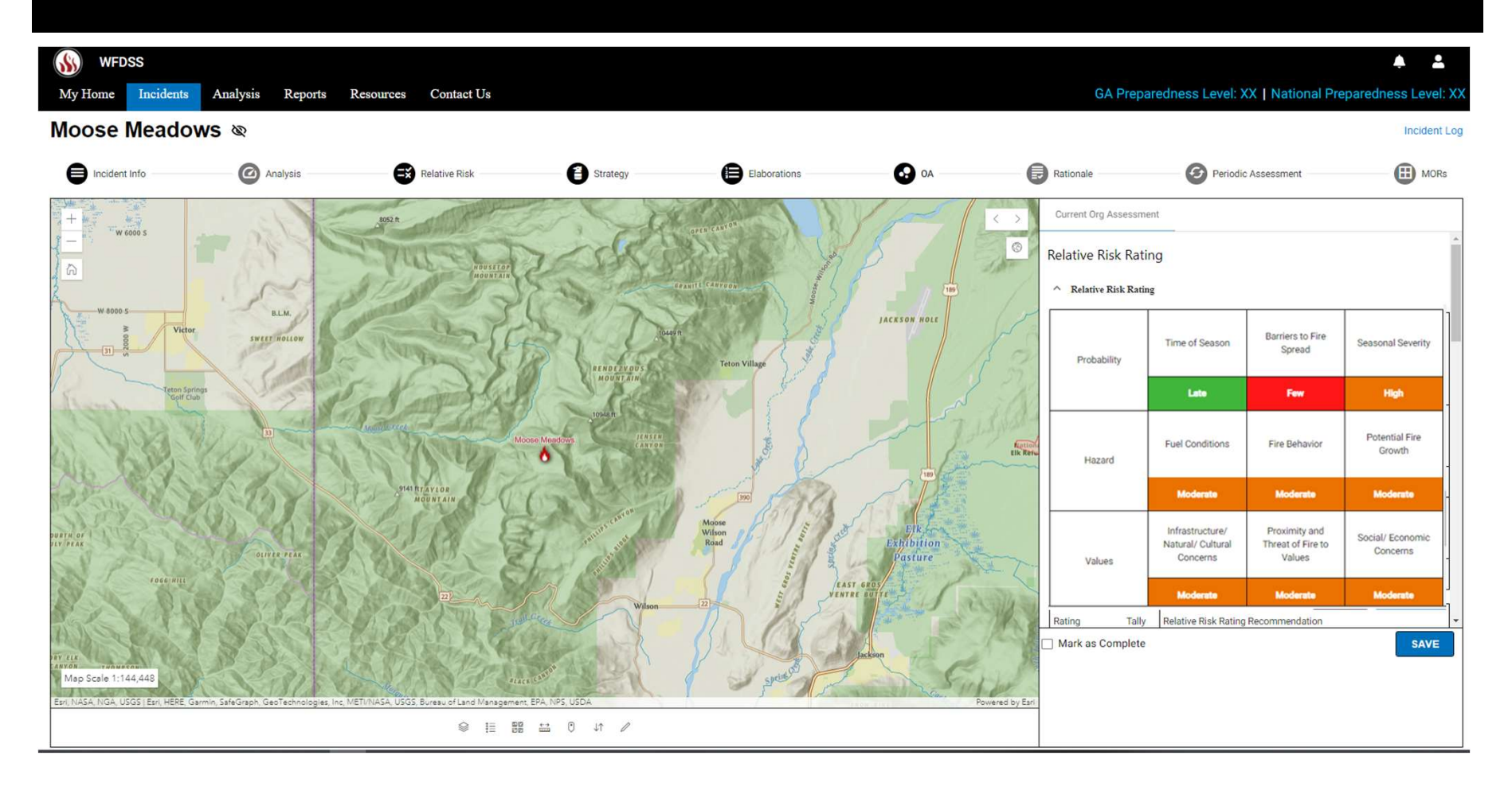

WFDSS Next Gen – Organization Assessment – begins with a summary of the Relative Risk Assessment. The image below is still in development. The RR does not currently populate the OA. Buttons are for testing the OA. The RR will be displayed with the results and justification. User will proceed to other inputs.

| Relative Risk Rating            • Relative Risk Rating             • Relative Risk Rating             • Relative Risk Rating             • Relative Risk Rating             • Probability             Probability             Hazard             Hazard             Values             Values             Moderate             Moderate             Moderate             Moderate             Moderate             Moderate             Moderate                                                                                             | > Ci       | irrent Org Ass                       | essment                                          |                                              |                              |
|----------------------------------------------------------------------------------------------------|------------|--------------------------------------|--------------------------------------------------|----------------------------------------------|------------------------------|
| Junction         Time of Season         Barriers to Fire<br>Spread         Seasonal Severity           Probability         Late         Few         High           Hazard         Fuel Conditions         Fire Behavior         Potential Fire<br>Growth           Hazard         Moderate         Moderate         Moderate           Values         Infrastructure/<br>Natural / Cultural<br>Concerns         Proximity and<br>Threat of Fire to<br>Values         Social/ Economic<br>Concerns                                            | Rel        | lative Risk Rat<br>Relative Risk Rat | ting                                             |                                              |                              |
| Late         Few         High           Hazard         Fuel Conditions         Fire Behavior         Potential Fire<br>Growth           Hazard         Fuel Conditions         Fire Behavior         Potential Fire<br>Growth           Moderate         Moderate         Moderate         Moderate           Values         Infrastructure/<br>Natural/Cultural<br>Concerns         Proximity and<br>Threat of Fire to<br>Values         Social/ Economic<br>Concerns           Moderate         Moderate         Moderate         Moderate | 100 Martin | Probability                          | Time of Season                                   | Barriers to Fire<br>Spread                   | Seasonal Severity            |
| Hazard Fuel Conditions Fire Behavior Potential Fire Growth Moderate Moderate Moderate Values Infrastructure/ Values Moderate Moderate Moderate                                                                                                    | 12         |                                      | Late                                             | Few                                          | High                         |
| Moderate         Moderate         Moderate         Moderate           Values         Infrastructure/<br>Natural/ Cultural<br>Concerns         Proximity and<br>Threat of Fire to<br>Values         Social/ Economic<br>Concerns           Moderate         Moderate         Moderate         Moderate                                                                                                    | 30         | Hazard                               | Fuel Conditions                                  | Fire Behavior                                | Potential Fire<br>Growth     |
| Values         Infrastructure/<br>Natural/ Cultural<br>Concerns         Proximity and<br>Threat of Fire to<br>Values         Social/ Economic<br>Concerns           Moderate         Moderate         Moderate         Moderate                                                                                                    | 5          |                                      | Moderate                                         | Moderate                                     | Moderate                     |
| Moderate Moderate Moderate                                                                                                    | on         | Values                               | Infrastructure/<br>Natural/ Cultural<br>Concerns | Proximity and<br>Threat of Fire to<br>Values | Social/ Economic<br>Concerns |
| 170                                                                                                    | 6          |                                      | Moderate                                         | Moderate                                     | Moderate                     |

Incident Log

|             |                                          |                       |                                      |                          | Incide               | nt Log |
|-------------|------------------------------------------|-----------------------|--------------------------------------|--------------------------|----------------------|--------|
| <b>OA</b>   | Rationale                                |                       | Periodic /                           | Assessment               |                      | )Rs    |
|             | Current Org A                            | ssessmen              |                                      |                          |                      | ^      |
| (186)       | Rating                                   | Tally                 | Relative Risk Rating R               | ecommendation            |                      | ן ר    |
| ACKSON HOLE | Low                                      | 1                     | Majority of the items<br>and/or High | are Low, with a few iter | ns marked Moderate   |        |
| 1           | Moderate                                 |                       | Majority of the items<br>and/or High | are Moderate, with a fe  | w items marked Low   |        |
|             | High                                     | 1                     | Majority of the items<br>Moderate    | are High, with a few ite | ms marked Low or     |        |
| 7 7 1 5 10  | For testing put<br>Selection<br>MAKE LOW | poses only<br>MAKE ME | Use the following but                | tons to change the rea   | d-only Relative Risk |        |
|             | Relative Risk R                          | ating<br>) Moderate   | e 🔿 High                             |                          |                      |        |
| Elk for the | Relative Risk Rating                     | Narrative             |                                      |                          |                      |        |
| Expribition | updated justi                            | lication valu         | le                                   |                          |                      |        |
| Powerd      | Mark as Co                               | omplete               |                                      |                          | SAV                  | =      |

### WFDSS Next Gen – OA Implementation of Difficulty Assessment

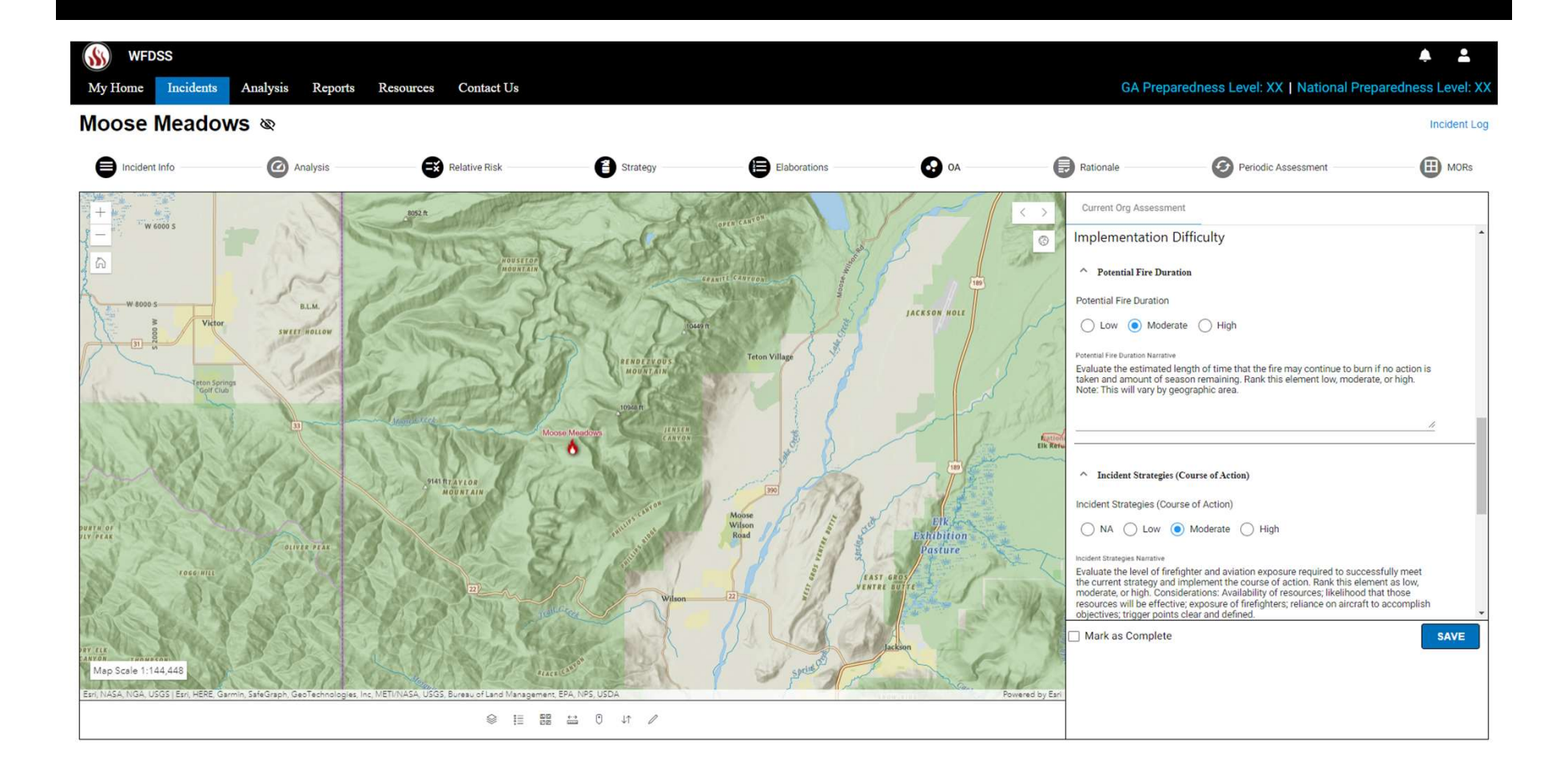

## WFDSS Next Gen – Implementation of Difficulty and Socio/Political Concerns

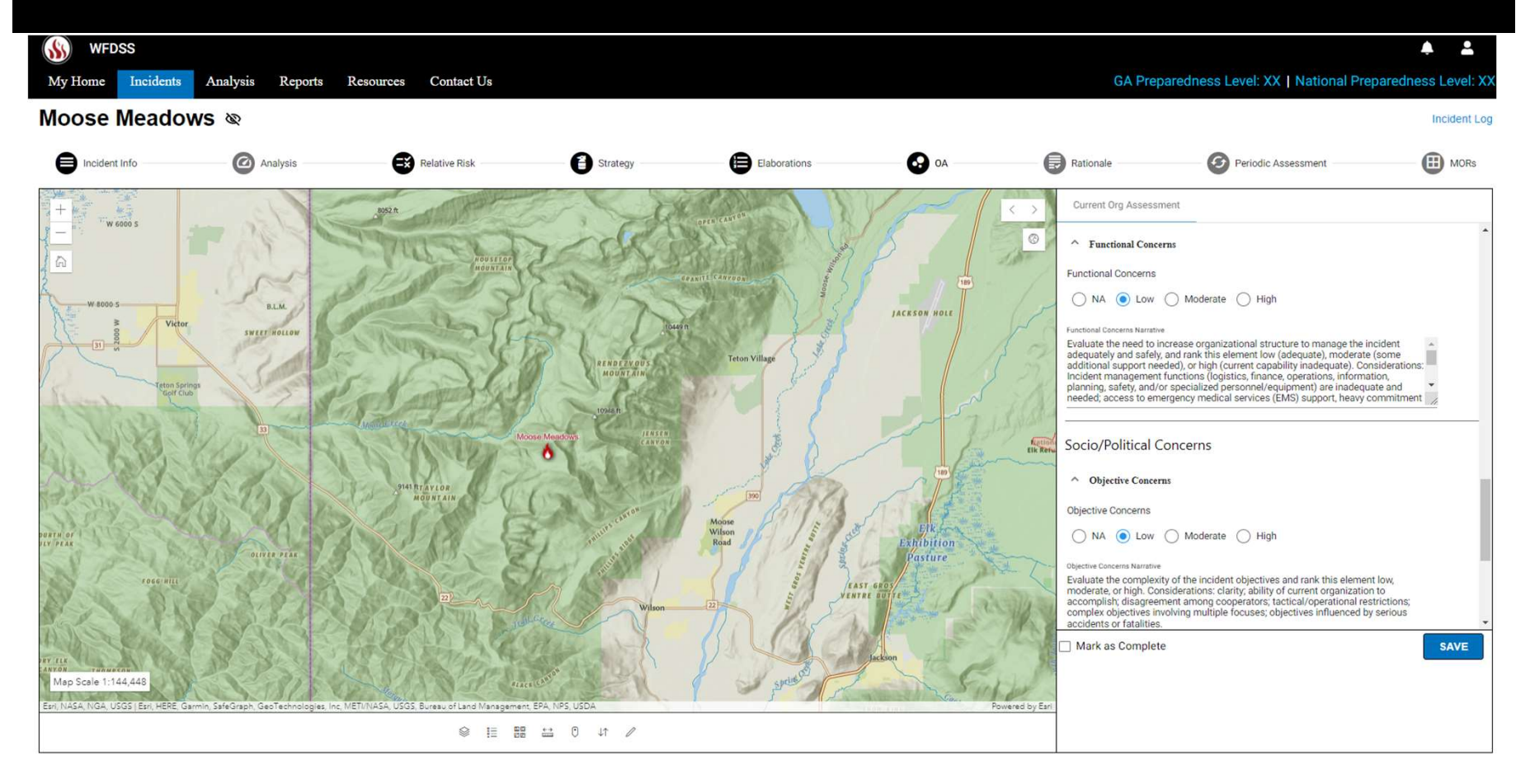

### WFDSS Next Gen – Continuation of Socio/Political Elements

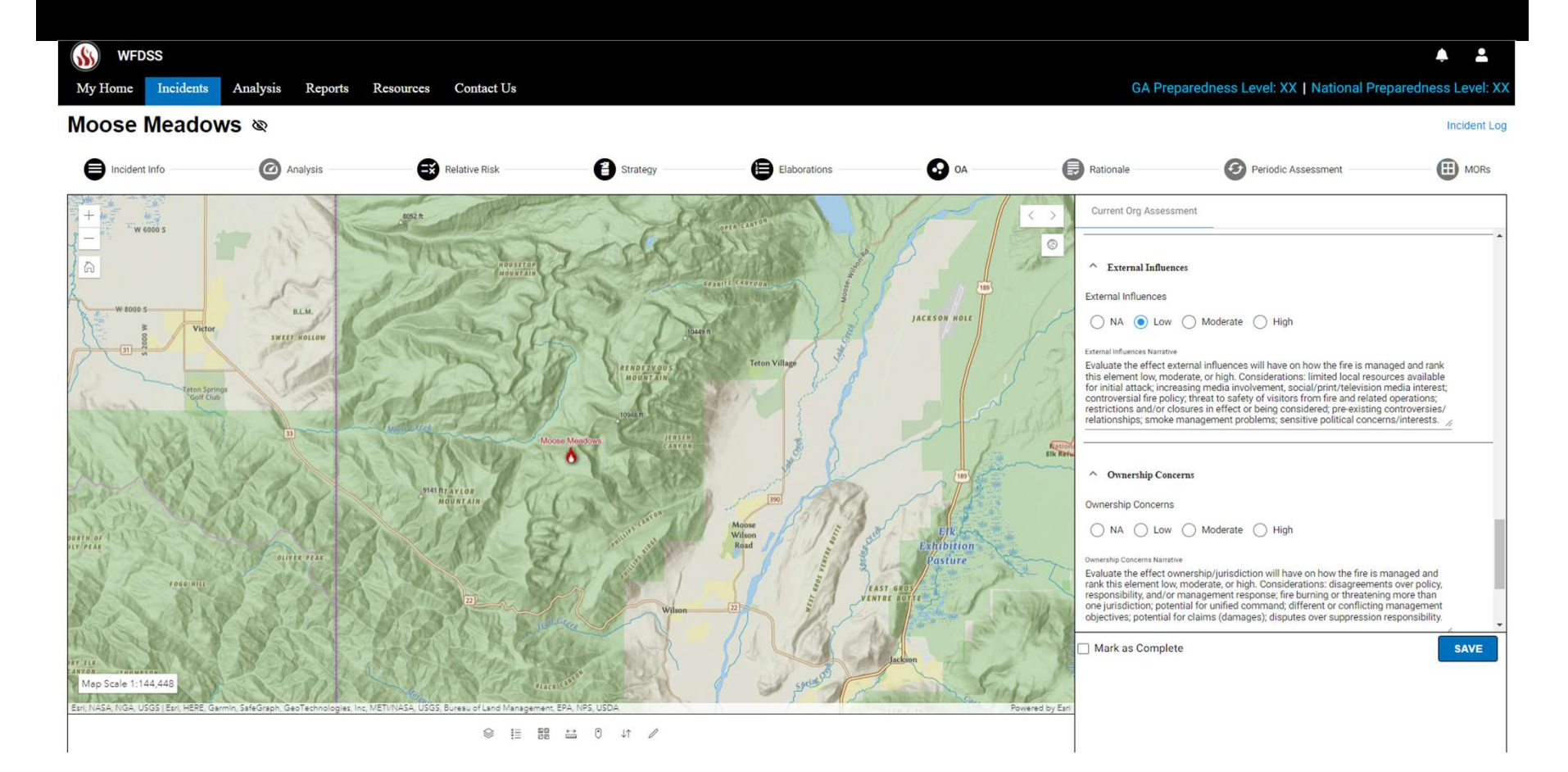

## WFDSS Next Gen — Result summary for the Organization Assessment

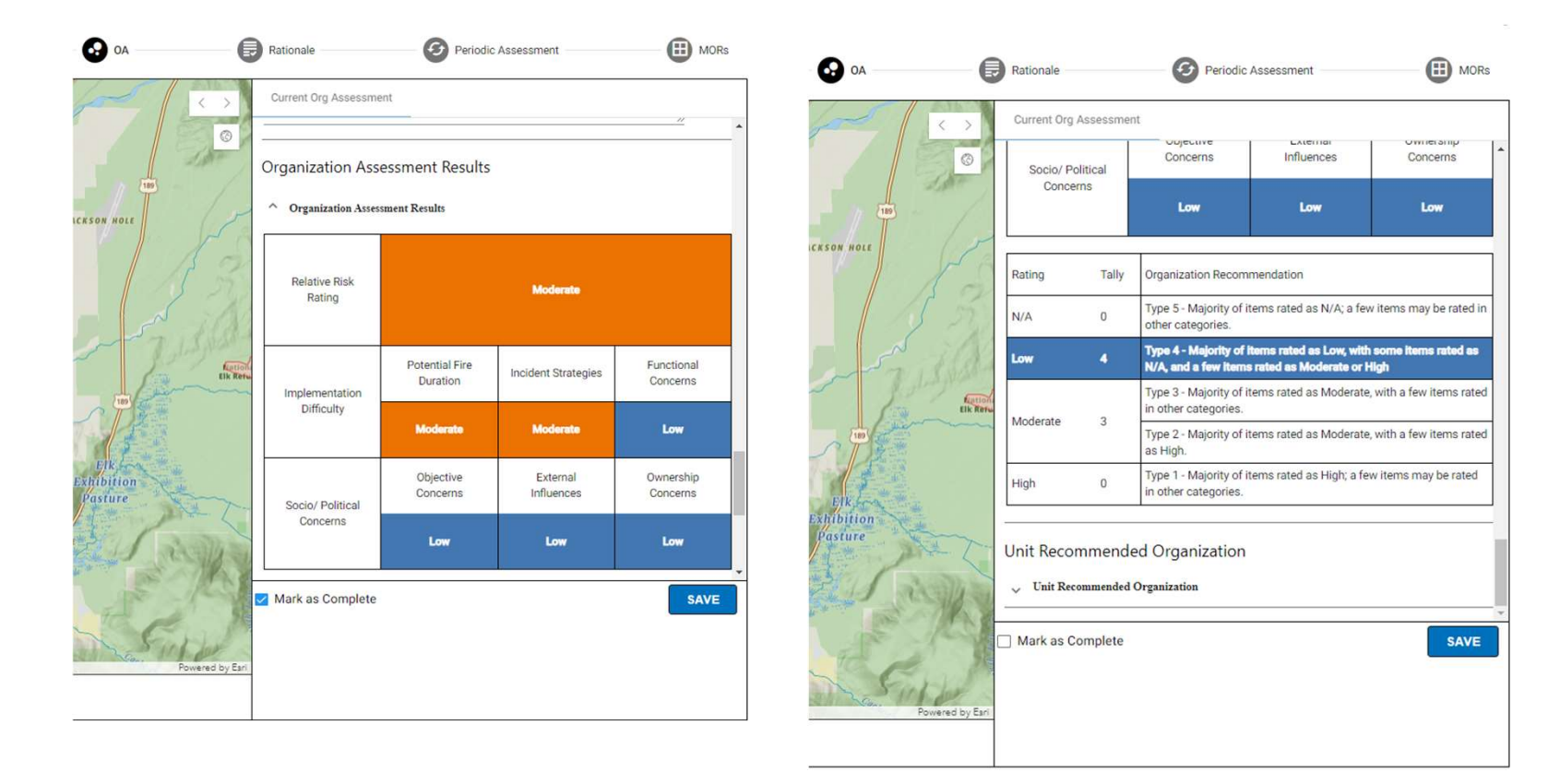

WFDSS Next Gen — OA Final Assessment summary. User will need to choose a Recommended Organization and provide a narrative. Users will need to SAVE. Mark as Complete is in development and intended to push the SAVED content to other portions of the application.

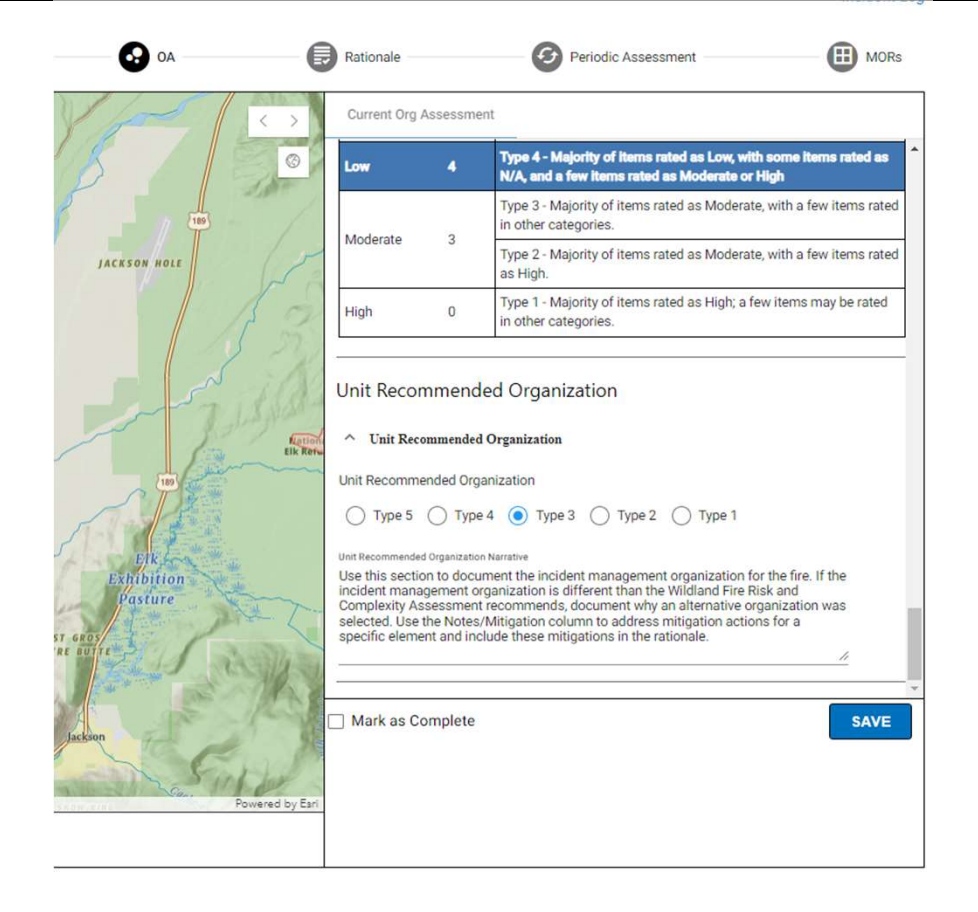

#### WFDSS Next Gen – RR & OA Recap

- Process and inputs as described in PMS 236 NWCG Wildland Fire Risk and Complexity Assessment
- Onscreen guidance from the PMS 236
- Users select Relative Risk Rating and Organization Type based on summary of inputs
- Users provide a narrative for the selections
- Users SAVE and Mark as Complete
- RR/OA can NOT be updated independent of the decision
  - They can be updated prior to publishing
  - After publishing, they can be updated but will require a new decision.